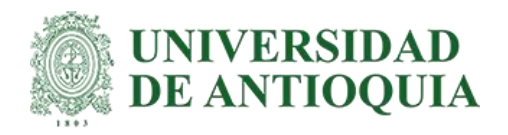

# Migración del aplicativo de cálculos de cimentaciones de equipos de patio y líneas de transmisión

Santiago Quintero Hincapié

Trabajo de grado presentado para optar al título de Ingeniería de Sistemas

Asesor Miriam Cecilia Delgado Cadavid

> Universidad de Antioquia Facultas de ingeniería Pregrado Medellín 2022

| Cita                 |     | Santiago Quintero Hincapié 2 [1]                                                                                                    |
|----------------------|-----|----------------------------------------------------------------------------------------------------|
| Referencia           | [1] | S. Quintero Hincapié, "Migración del aplicativo de cálculos de cimentaciones de equipos de patio y líneas de transmisión", Semestre de Industria, Pregrado, |
| Estilo IEEE (2020)   |     | Universidad de Antioquia, Medellín, 2022.                                                                                                    |
| ©creative<br>commons |     |                                                                                                    |

Créditos a escenario de prácticas, personas, proyectos que aportaron al desarrollo de la práctica (interna y externamente: empresa y área de la empresa, grupo de investigación, proyecto, organización)

Asesor de practica externo: Susana Galeano Báez

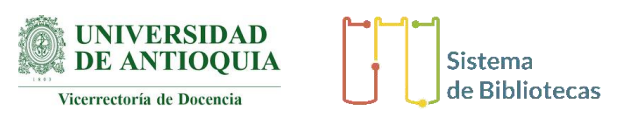

centro de documentación UdeA

Repositorio Institucional: http://bibliotecadigital.udea.edu.co

Universidad de Antioquia - www.udea.edu.co

Rector: John Jairo Arboleda Céspedes

Decano/Director: Jesús Francisco Vargas Bonilla

Jefe departamento: Diego José Luis Botía Valderrama

El contenido de esta obra corresponde al derecho de expresión de los autores y no compromete el pensamiento institucional de la Universidad de Antioquia ni desata su responsabilidad frente a terceros. Los autores asumen la responsabilidad por los derechos de autor y conexos.

# Dedicatoria

El trabajo realizado en este proyecto esta dedicado a la Universidad de Antioquia por haberme dado los conocimientos necesarios para sacar adelante el mismo. Dedico también este logro a mi familia que estuvo todo este tiempo apoyando mi trabajo y confiando en mi talento.

#### Agradecimientos

Agradezco a la empresa ISA por haberme dado la oportunidad de realizar mis practicas académicas allí y de esta manera demostrar mis capacidades ante la universidad y mi familia. Agradezco también a mi asesora externa Susana Galeano Báez por haber confiado en mi talento y darme la libertad de proponer ideas para solucionar el problema propuesto y con ello ganar experiencia profesional.

# TABLA DE CONTENIDO

| RESUMEN                              |
|--------------------------------------|
| ABSTRACT                             |
| I. INTRODUCCIÓN9                     |
| II. OBJETIVOS                        |
| A. Objetivo general10                |
| B. Objetivos específicos10           |
| III. MARCO TEÓRICO 10                |
| IV. METODOLOGÍA 12                   |
| Tecnologías y librerías utilizadas14 |
| V. RESULTADOS                        |
| Sección 1: Calcular cimientos15      |
| Sección 2: Calcular cargas18         |
| Sección 3: Salidas                   |
| VI. CONCLUSIONES                     |
| REFERENCIAS                          |

# LISTA DE FIGURAS

| Fig. 1. Etapas del flujo de trabajo del proyecto     |    |
|------------------------------------------------------|----|
| Fig. 2. Arquitectura de la aplicación                | 13 |
| Fig. 3 - 37. Imagenes explicativas de los resultados |    |
| Fig. 38. Diagrama de flujo del aplicativo            |    |

# SIGLAS, ACRÓNIMOS Y ABREVIATURAS

| UdeA | Universidad de Antioquia  |
|------|---------------------------|
| HTML | HyperText Markup Language |
| CSS  | Cascading Style Sheets    |
| JS   | Java Script               |

#### RESUMEN

La dirección de ingeniería corporativa de la empresa Interconexión Eléctrica S.A, ISA contaba con una aplicación en excel para el diseño de las cimentaciones de los equipos de patio en las subestaciones eléctricas que fue de gran ayuda durante mucho tiempo. Esta herramienta era poco intuitiva y desactualizada en la aplicación de las normas vigentes además de presentar algunos errores en producción.

En este proyecto se diseñó y se programó una herramienta de automatización con nuevas y mejores tecnologías. A partir del conocimiento del funcionamiento básico del aplicativo en excel se propuso una estructura y el flujo de actividades en el lenguaje de marcado HTML y CSS. Luego se estudió el código de la aplicación para iniciar el proceso de migración del lenguaje Visual Basic a JavaScript; una vez migrados todos los cálculos se agregaron funcionalidades a la nueva aplicación realizando el proceso de manera cíclica y con la aplicación de pruebas hasta optimizar los resultados obtenidos alcanzando mejores rendimientos.

La única dificultad con la que se contaba en el proyecto era que se tenia que trabajar con código ajeno, en un lenguaje en el que no se tenia conocimiento y ademas no se contaba con manual técnico, todos estos factores dificultaron bastante el objetivo de migrar los cálculos.

El producto final de este proyecto es una aplicación automatizada en lenguaje de programación JavaScript y con los lenguajes de marcado HTML y CSS, más eficiente y amigable con el usuario, además de permitir generar memorias de cálculo, anexos, tablas de planos y corregir los errores que se presentaban con el anterior aplicativo en la etapa de producción.

#### Palabras clave — Calculo, cimentaciones, automatización y HTML5

#### ABSTRACT

The corporate engineering department of the company Interconexión Eléctrica S.A., ISA had an excel application for the design of the foundations of the patio equipment in the electrical substations, which was of great help for a long time. This tool was not very intuitive and outdated in the application of current standards, in addition to presenting some errors in production.

In this project, an automation tool with new and better technologies was designed and programmed. From the knowledge of the basic operation of the application in excel, a structure and the flow of activities in the HTML and CSS markup language were proposed. Then the application code was studied to start the migration process from Visual Basic language to JavaScript; Once all the calculations were migrated, functionalities were added to the new application, carrying out the process cyclically and with the application of tests until the results obtained were optimized, achieving better performance.

The only difficulty that the project had was that it had to work with someone else's code, in a language in which there was no knowledge and also there was no technical manual, all these factors made it quite difficult to migrate the calculations.

The final product of this project is an automated application in the JavaScript programming language and with the HTML and CSS markup languages, more efficient and user-friendly, as well as allowing the generation of calculation reports, annexes, plan tables and correcting errors. that were presented with the previous application in the production stage.

# Keywords — Calculation, foundations, automation and HTML5

# I. INTRODUCCIÓN

La empresa Interconexión Eléctrica S.A tiene una dirección de ingeniería corporativa que es la responsable de los procesos de ingeniería de todas las filiales. Ahora bien, en el marco de la estrategia empresarial para el año 2030. surge este proyecto para cumplir con uno de los hitos de la empresa que consiste en tener cimentaciones estandarizadas para los equipos de las subestaciones y líneas de transmisión, ya que cada vez que se construía una de estas estructuras había que volver a diseñar las cimentaciones de los mismos equipos de patio. En este proyecto se desarrolló una automatización del proceso de diseño de las cimentaciones para los equipos de patio con nuevas y mejores tecnologías logrando mejores rendimientos.

# **II. OBJETIVOS**

#### A. Objetivo general

Automatizar el aplicativo de cálculo existente encargado del diseño de cimentaciones de equipos de patio para subestaciones y líneas de transmisión.

# B. Objetivos específicos

- Aprender el flujo de uso común de la herramienta existente.
- Plantear la arquitectura de la solución propuesta.
- Analizar a profundidad el código de la herramienta existente.
- Migrar los cálculos de Visual Basic a Java Script.
- Realizar una interfaz amigable e intuitiva para el usuario.

# III. MARCO TEÓRICO

El programa que se estaba usando para hacer los cálculos de cimentaciones de equipos estaba programado con macros en Excel [1] las cuales son una especie de automatismos capaces de ejecutar un conjunto personalizado de acciones. Así, con sólo pulsar el atajo de teclado que se haya configurado para ejecutar el macro creado, Excel se encargará de ir haciendo una por una todas las acciones que se hayan configurado previamente [2], estas macros anteriormente descritas se programan en lenguaje Visual Basic, el cual es un lenguaje de programación dirigido por eventos, desarrollado por Alan Cooper para Microsoft [3].

La nueva aplicación se realizó con HTML, CSS y Javascript los cuales son lenguajes que están centrados en crear aplicaciones web, esto debido a que la aplicación se desea colocar en un servidor web en un futuro. HTML [4] nos permite estructurar la información, CSS [5] se usa para diseñar la información y JavaScript [6] para hacer interactividad con esa información.

También se hizo uso de Bootstrap [7] la cual es una biblioteca multiplataforma o conjunto de herramientas de código abierto para diseño de sitios y aplicaciones web, esto con el fin de facilitar el desarrollo de una aplicación amigable e intuitiva para el usuario, cumpliendo así con una correcta experiencia de usuario [8], se usó también la librería chart [9] para generar gráficas y entender mejor los resultados y datos obtenidos.

## IV. METODOLOGÍA

Para la realización de este proyecto inicialmente se debía conocer a detalle la aplicación en Excel, para ello se realizaron varios ejemplos facilitados por el asesor externo que permitían el uso de toda la aplicación, conociendo el funcionamiento básico del aplicativo en excel se creó una posible estructura y flujo de actividades en HTML, luego se procedió a estudiar el código y comenzar a migrar a JavaScript, es decir traducir el código de Visual Basic a JavaScript, una vez migrados todos los cálculos se comenzó a agregar funcionalidades a la aplicación nueva en este proceso nos quedamos de manera cíclica haciendo pruebas y mejoras hasta obtener el resultado deseado. La metodología se dividió en 5 etapas las cuales fueron:

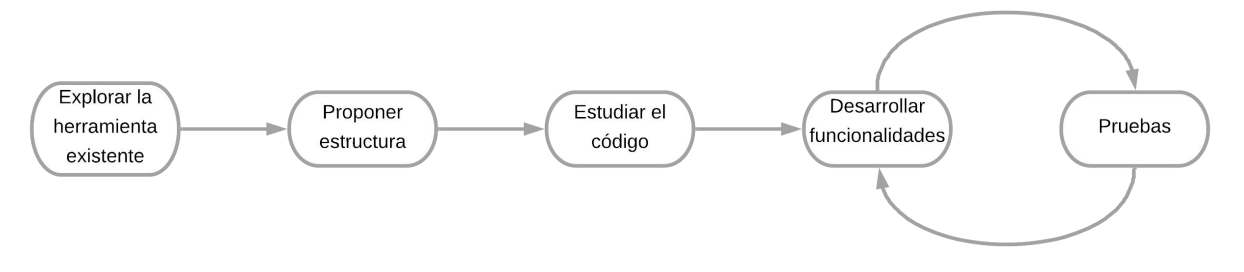

Fig. 1. Etapas del flujo de trabajo del proyecto (Elaboración propia)

**Explorar la herramienta existente:** Conocer y aprender a manejar la herramienta existente, esto se llevó a cabo con ayuda de varios ejemplos prácticos que hacían uso de toda la aplicación, para luego plantear una propuesta de solución con su respectiva arquitectura que satisfaga las necesidades de los usuarios que harán uso de la aplicación.

**Proponer estructura:** Construir una maqueta en HTML, esto se realizó teniendo en cuenta las funcionalidades conocidas en la etapa 1.

**Estudiar el código:** Inmersión y migración del código, esto se realizó con el fin de estudiar y entender la funcionalidad de cada macro, y al mismo tiempo traducir los cálculos programados en lenguaje visual basic a lenguaje javascript, para finalmente realizar una interfaz

amigable e intuitiva para el usuario que cumpla con las necesidades técnicas de los cálculos y una buena experiencia de usuario.

**Desarrollar funcionalidades:** Agregar funcionalidades, se tenían reuniones constantemente para revisar y hablar sobre las nuevas funcionalidades que se le deseaba agregar a la nueva aplicación, tales como generar memorias de cálculo, anexos y tablas para planos.

**Pruebas:** Hacer pruebas de escritorio, se realizaron muchas pruebas para encontrar errores y oportunidades de mejora, si se encontraban se procedía a solucionarlo y nuevamente a hacer más pruebas, hasta que finalmente el programa cumplía con todas las necesidades pedidas por el usuario.

Debido a que la aplicación se deseaba colocar en un futuro en un servidor en la nube se planteó la siguiente arquitectura. Desde un dispositivo se accede al servidor en donde se encuentra alojada la aplicación hecha en HTML5, la empresa fue quien me propuso usar SharePoint como posible servidor de alojamiento, por tales motivos la arquitectura planteada fue la siguiente:

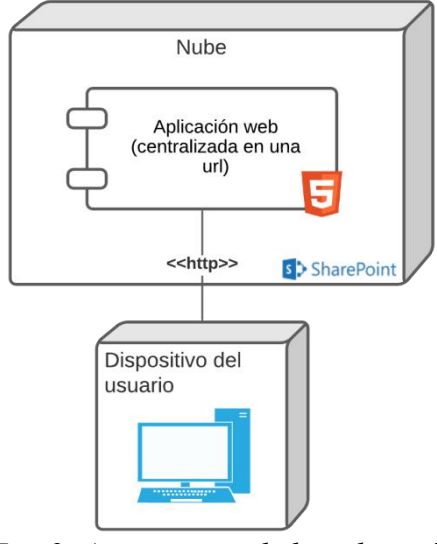

Fig. 2. Arquitectura de la aplicación (Elaboración propia)

# Tecnologías y librerías utilizadas

La aplicación está hecha en HTML, CSS y Java Script, todos los recursos están en la carpeta assets de manera local, no usa ninguna API externa y se ejecuta únicamente abriendo el archivo index.html. Las librerías usadas son:

# Bootstrap

Esta librería se usó con la intención de facilitar el maquetado HTML de la aplicación, además de darle un estilo más amigable.

# Chart

Esta librería se usó para crear las gráficas, además de darles una funcionalidad y un estilo amigable para el usuario.

#### V. RESULTADOS

La nueva aplicación cuenta con una interfaz bastante intuitiva que le facilita al usuario realizar un correcto flujo de actividades, le permite al usuario hacer los cálculos de cimentaciones de equipos dependiendo del país, además de ello también podrá calcular las cargas si no se cuenta con ellas y generar los documentos necesarios.

A grandes rasgos el aplicativo cuenta con 3 secciones, una sección para hacer el cálculo cimientos, otra para calcular cargas y la sección más importante, donde se muestran los resultados. En esta última se encuentra la opción de generar algunos documentos como son memorias de cálculo y tablas para el plano.

En la vista inicial de la aplicación se encuentra un pequeño formulario en donde lo primero que se debe saber para comenzar con los cálculos de cimentaciones es el país para el cual se va a realizar el diseño, ya que, dependiendo de esto, cambian algunas normas y valores por defecto debido a fuerzas del viento, movimientos sísmicos y temas relacionados.

#### Pais para el cual se quiere hacer el cálculo:

Colombia
\*Esta respuesta afecta los valores por defecto de la tabla de factores que se usa para generar las combinaciones, además de la normatividad y herramientas de cálculo que se
mostrarán en la memoria de cálculo.

Continuar

Fig. 3. Resultados. imagen explicativa 1

Se puede seleccionar Colombia, Perú o Chile, para luego comenzar con el flujo de actividades correspondiente al cálculo de cimentaciones.

#### Sección 1: Calcular cimientos

En esta sección lo primero que se debe diligenciar es el número de combinaciones para cargar la tabla de cargas.

| Calcular cimientos                                                                  | Calcular cargas |
|-------------------------------------------------------------------------------------|-----------------|
| Número de Combinaciones                                                             | ^               |
| Número de Combinaciones de carga:                                                   |                 |
| Fuerzas y momentos con sistema de referencia en la parte superior de los pedestales | ~               |
| Datos de entrada (Materiales)                                                       |                 |
| Cambiar pais                                                                        |                 |

Fig. 4. Resultados. imagen explicativa 2

Una vez especificado el número de combinaciones de carga se muestra la siguiente tabla:

|                       | Calcular cimiente                            | DS                               |                   | Calcular carga    | 25                |
|-----------------------|----------------------------------------------|----------------------------------|-------------------|-------------------|-------------------|
| Número de Combinacio  | ones                                         |                                  |                   |                   | $\sim$            |
| Fuerzas y momentos co | n sistema de refe <mark>r</mark> encia en la | parte superior de los pedestales |                   |                   | ^                 |
|                       |                                              |                                  |                   |                   |                   |
| Combinaciones         | Fuerza eje X [kN]                            | Fuerza eje Y [kN]                | Fuerza eje Z [kN] | Mom. eje X [kN-m] | Mom. eje Y [kN-m] |
| 1                     |                                              |                                  |                   |                   |                   |
| 2                     |                                              |                                  |                   |                   |                   |
| 3                     |                                              |                                  |                   |                   |                   |
| 4                     |                                              |                                  |                   |                   |                   |
| 5                     |                                              |                                  |                   |                   |                   |
| 6                     |                                              |                                  |                   |                   |                   |
| 7                     |                                              |                                  |                   |                   |                   |
| 8                     |                                              |                                  |                   |                   |                   |
| 9                     |                                              |                                  |                   |                   |                   |

Fig. 5. Resultados. imagen explicativa 3

El botón que se encuentra en la esquina superior derecha de la tabla sirve para pegar el contenido del portapapeles en la tabla, y así facilitar el diligenciamiento de la tabla si se cuenta con la información en un documento de Excel o en una tabla en Word.

Una vez diligenciada esta información se procede a llenar la tabla de datos de entrada y materiales, el nombre del equipo al cual se le está haciendo el cálculo y su abreviatura.

MIGRACIÓN DEL APLICATIVO DE CÁLCULOS DE CIMENTACIONES...

|                             | Calcular cimientos                                                                                                    | Carcular Cargas |
|-----------------------------|----------------------------------------------------------------------------------------------------|-----------------|
| mero de Combinaciones       |                                                                                                    |                 |
| rzas y momentos con sister  | na de referencia en la parte superior de los pedestales                                                                                                    |                 |
| os de entrada (Materiales)  |                                                                                                    |                 |
| mbre del equipo:            |                                                                                                    |                 |
| reviatura:                  |                                                                                                    |                 |
|                             |                                                                                                    |                 |
|                             |                                                                                                    |                 |
| ELEMENTO                    | VARIABLE                                                                                                    | MAGNITUD        |
| ELEMENTO                    | <b>VARIABLE</b><br>Esfuerzo admisible del suelo [kPa]                                                                                                    | MAGNITUD        |
| ELEMENTO<br>Suelo           | VARIABLE<br>Esfuerzo admisible del suelo [kPa]<br>Peso unitario del suelo [kN/m <sup>3</sup> ]                                                                                                    | MAGNITUD        |
| ELEMENTO                    | VARIABLE         Esfuerzo admisible del suelo [kPa]         Peso unitario del suelo [kN/m³]         Lado Zapata - Dirección X (L <sub>a</sub> ) [m]                                                                                                    | MAGNITUD        |
| ELEMENTO                    | VARIABLE         Esfuerzo admisible del suelo [kPa]         Peso unitario del suelo [kN/m³]         Lado Zapata - Dirección X (L <sub>a</sub> ) [m]         Lado Zapata - Dirección Y (L <sub>a</sub> ) [m]                                                                                                    | MAGNITUD        |
| ELEMENTO<br>Suelo<br>Zapata | VARIABLE         Esfuerzo admisible del suelo [kPa]         Peso unitario del suelo [kN/m³]         Lado Zapata - Dirección X (L <sub>y</sub> ) [m]         Lado Zapata - Dirección Y (L <sub>y</sub> ) [m]         Espesor Zapata - Dirección Z (E) [m]                                                                                      | MAGNITUD        |
| ELEMENTO<br>Suelo<br>Zapata | VARIABLE         Esfuerzo admisible del suelo [kPa]         Peso unitario del suelo [kN/m³]         Lado Zapata - Dirección X (L <sub>a</sub> ) [m]         Lado Zapata - Dirección Y (L <sub>y</sub> ) [m]         Espesor Zapata - Dirección Z (E) [m]         Profundidad de desplante (D) [m]                                             | MAGNITUD        |
| ELEMENTO<br>Suelo<br>Zapata | VARIABLE         Esfuerzo admisible del suelo [kPa]         Peso unitario del suelo [kN/m³]         Lado Zapata - Dirección X (L <sub>a</sub> ) [m]         Lado Zapata - Dirección Z (E) [m]         Espesor Zapata - Dirección Z (E) [m]         Profundidad de desplante (D) [m]         Lado Pedestal - Dirección X (L <sub>a</sub> ) [m] | MAGNITUD        |

Fig. 6. Resultados. imagen explicativa 4

G

Igualmente se cuenta con la herramienta que facilita diligenciar esta información si ya se cuenta con la misma en un archivo de Excel o en una tabla en Word.

Esta tabla se debe llenar con la información del suelo, la zapata, el pedestal, el concreto, el acero y algunos factores.

| Pedestal | Altura Pedestal - Dirección Z (h.) [m]                        |       |
|----------|---------------------------------------------------------------|-------|
|          | Número de pedestales                                          |       |
|          | Separación entre centros de pedestales - Dirección X (L1) [m] |       |
|          | Separación entre centros de pedestales - Dirección Y (B1) [m] |       |
|          | Recubrimiento del concreto con respecto al suelo [m]          | 0.075 |
| Concreto | Resistencia a la compresión concreto [MPa]                    | 21    |
| Acero    | Esfuerzo de fluencia del acero [MPa]                          | 4200  |
|          | Factor de seguridad mínimo por volcamiento                    | 1.5   |
|          | Factor de sobrecarga para el diseño de concreto 🔋 🥊           | 1.4   |
| Factores | Factor Reducción por cortante                                 | 0.75  |
|          | Factor Reducción por flexión 👔                                | 0.9   |
|          | Calcular v reportar resultados                                |       |

Fig. 7. Resultados imagen explicativa 5

Una vez se haya terminado de llenar la tabla, el paso a seguir es calcular y reportar los resultados, para ello únicamente se requiere dar clic en el botón "Calcular y reportar resultados" y sus resultados se agregarán como un nuevo anexo. De los resultados hablaremos en la Sección 3.

Al colocar el puntero sobre U se mostrará un mensaje de ayuda que podrá ser útil para el usuario a la hora de diligenciar dicha variable.

# Sección 2: Calcular cargas

La primera vista que se ve cuando se decide ir por este camino es la siguiente:

|               | Calcular cimientos                                          | Calcular cargas |
|---------------|-------------------------------------------------------------|-----------------|
| ones y Equipo |                                                             |                 |
|               |                                                             | G               |
| ELEMENTO      | VARIABLE                                                    | MAGNITUD        |
|               | Velocidad de viento básica (V) [km/h]                       |                 |
|               | Categoría de exposición 🕕                                   | в               |
| Viento        | α                                                           |                 |
|               | HSNM altura sobre nivel del mar [m]                         |                 |
|               | G Factor de ráfaga 🔋                                        |                 |
|               | Relación Sismo vertical/Sismo horizontal (C <sub>sz</sub> ) |                 |
| Sismo         | Coeficiente sísmico horizontal (S <sub>e</sub> ) [g]        |                 |
|               | Factor de ductilidad (R)                                    |                 |
|               | Peso total (W) [kN]                                         |                 |

Fig. 8. Resultados imagen explicativa 6

Inicialmente se debe diligenciar la tabla de condiciones y equipo, para luego elegir el tipo de estructura, la conexión superior y conexión inferior.

|                         | Calcular cimientos |   | Calcular cargas                          |  |  |
|-------------------------|--------------------|---|------------------------------------------|--|--|
| Condiciones y Equipo    |                    |   | $\sim$                                   |  |  |
| Estructura y Conexiones |                    |   | ~                                        |  |  |
| Tipo de estructura:     | Celosía            | ~ |                                          |  |  |
| Conexión superior:      | Ninguna            | ~ | Cargar tablas de estructura y conexiones |  |  |
| Conexión inferior:      | Ninguna            | ~ |                                          |  |  |
| Conexión inferior:      | Ninguna            |   |                                          |  |  |

Fig. 9. Resultados imagen explicativa 7

Al dar clic en el botón "Cargar tablas de estructura y conexiones" se generan las tablas correspondientes.

| ELEMENTO             | VARIABLE                                                  | MAGNITUD |
|----------------------|-----------------------------------------------------------|----------|
|                      | Peso total (W) [kN]                                       |          |
|                      | Altura tramo recto (h1) [m]                               |          |
|                      | Altura tramo piramidal (h₂) [m]                           |          |
|                      | Dimensión base superior Dirección X (L1) [m]              |          |
| Sector Sector Sector | Dimensión base inferior Dirección X (L <sub>2</sub> ) [m] |          |
| Estructura           | Dimensión base superior Dirección Y (B1) [m]              |          |
|                      | Dimensión base inferior Dirección Y (B2) [m]              |          |
|                      | Relación de área solida a área total Dirección X 👔        |          |
|                      | Relación de área solida a área total Dirección Y 👔        |          |
|                      | Carga de matenimiento y montaje dirección Z [kN]          |          |
|                      |                                                           |          |
| Cable Transm         | nisión Superior                                           | <b>G</b> |

Fig. 10. Resultados imagen explicativa 8

Al colocar el puntero sobre U se mostrará un mensaje de ayuda que podrá ser útil para el usuario a la hora de diligenciar dicha variable.

Una vez diligenciadas estas tablas se debe dar clic en la pestaña de "Cargas" la cual contiene la última tabla que se debe diligenciar para terminar con el proceso de cálculo de cargas.

|              | Carga de viento - Dirección Y (V <sub>y</sub> ) [kN]           |          |
|--------------|----------------------------------------------------------------|----------|
| Barra Transm | isión Inferior                                                 | G        |
| ELEMENTO     | VARIABLE                                                       | MAGNITUD |
|              | Altura respecto el equipo [m]                                  |          |
|              | Tensión Mecánica - Dirección X (TM <sub>x</sub> ) [kN]         |          |
|              | Tensión Mecánica - Dirección Y (TM <sub>y</sub> ) [kN]         |          |
|              | Tensión Mecánica - Dirección Z (W) [kN]                        |          |
| Conexión     | Tensión de Cortocircuito - Dirección X (TC <sub>x</sub> ) [kN] |          |
| _            | Tensión da Cortocircuito - Dirección Y (TC <sub>y</sub> ) [kN] |          |
|              | Carga de to - Dirección X (V <sub>x</sub> ) [kN]               |          |
|              | Carga de territo - Dirección Y (V <sub>y</sub> ) [kN]          |          |

Fig. 11. Resultados imagen explicativa 9

Se muestra la siguiente tabla, la cual contiene unos valores por defecto dependiendo del país para el cual se planea hacer el diseño. El usuario decide si cambiar estos valores o dejarlos por defecto.

| Combinaciones - Estabi | lidad |    |    |    |       |       |      |    |    | a a |
|------------------------|-------|----|----|----|-------|-------|------|----|----|-----|
| Combinación            | PP    | ст | Vx | Vy | Ex    | Ey    | Ez   | сс | AC | СММ |
| 1                      | 1     | 1  |    |    |       |       |      |    |    | 1   |
| 2                      | 1     | 1  | 1  |    |       |       |      |    |    |     |
| 3                      | 1     | 1  |    | 1  |       |       |      |    |    |     |
| 4                      | 1     | 1  | -1 |    |       |       |      |    |    |     |
| 5                      | 1     | 1  |    | -1 |       |       |      |    |    |     |
| 6                      | 1     | 1  |    |    | 0.7   | 0.21  | -0.7 |    |    |     |
| 7                      | 1     | 1  |    |    | 0.7   | -0.21 | -0.7 |    |    |     |
| 8                      | 1     | 1  |    |    | 0.21  | 0.7   | -0.7 |    |    |     |
| 9                      | 1     | 1  |    |    | -0.21 | 0.7   | -0.7 |    |    |     |
| 10                     | 0.6   | 1  |    |    | 0.7   | 0.21  | 0.7  |    |    |     |
| 11                     | 0.6   | 1  |    |    | 0.7   | -0.21 | 0.7  |    |    |     |
| 12                     | 0.6   | 1  |    |    | 0.21  | 0.7   | 0.7  |    |    |     |
| 13                     | 0.6   | 1  |    |    | -0.21 | 0.7   | 0.7  |    |    |     |
| 14                     | 1     | 1  |    |    |       |       |      | 1  | 1  |     |

Fig. 12. Resultados imagen explicativa 10

En la parte inferior de la tabla se pueden ver las siguientes opciones.

| 13  | 0.6 | 1          |    |   |    | -0      | ).21     | 0.7 | 0.7    |   |   |  |  |
|-----|-----|------------|----|---|----|---------|----------|-----|--------|---|---|--|--|
| 14  | 1   | 1          |    |   |    |         |          |     |        | 1 | 1 |  |  |
| + - |     |            |    |   |    |         |          |     |        |   |   |  |  |
|     |     |            |    |   |    | Calcula | r cargas |     |        |   |   |  |  |
|     |     | <b>D</b> . | 10 | л | 1. | 1.      |          | 1.  | <br>11 |   |   |  |  |

Fig. 13. Resultados imagen explicativa 11

Las opciones de son para agregar y quitar combinaciones a la tabla y el botón azul "Calcular cargas" se encarga de generar la tabla de cargas que se muestra en la sección 1 y a partir de allí el procedimiento es el descrito en la sección 1.

|                     | Calcular cimient  | os                |                   | Calcular carg     | jas               |
|---------------------|-------------------|-------------------|-------------------|-------------------|-------------------|
| Número de Combinaci | ones              |                   |                   |                   | $\sim$            |
| Cargas              |                   |                   |                   |                   | ^                 |
|                     |                   |                   |                   |                   | G                 |
| Combinaciones       | Fuerza eje X [kN] | Fuerza eje Y [kN] | Fuerza eje Z [kN] | Mom. eje X [kN-m] | Mom. eje Y [kN-m] |
| 1                   | 10.00             | 0.00              | -21.00            | 0.00              | 47.00             |
| 2                   | 19.63             | 0.00              | -21.00            | 0.00              | 90.84             |
| 3                   | 10.00             | 5.22              | -21.00            | -22.59            | 47.00             |
| 4                   | 0.37              | 0.00              | -21.00            | 0.00              | 3.16              |
| 5                   | 10.00             | -5.22             | -21.00            | 22.59             | 47.00             |
| 6                   | 14.20             | 1.26              | -25.83            | -1.57             | 52.25             |
| 7                   | 14.20             | -1.26             | -25.83            | 1.57              | 52.25             |
| 8                   | 11.26             | 4.20              | -25.83            | -5.25             | 48.58             |
| 9                   | 8.74              | 4.20              | -25.83            | -5.25             | 45.42             |
| 10                  | 14.20             | 1.26              | -7.77             | -1.57             | 52.25             |
| 11                  | 14.20             | -1.26             | -7 77             | 1 57              | 52.25             |

Fig. 14. Resultados imagen explicativa 12

#### Sección 3: Salidas

En esta sección se podrán ver las diferentes tablas con resultados, las gráficas, la información de cada anexo que se vaya a generar, el formulario para generar la memoria de cálculo y las tablas para incluir en el plano estandarizado de cimentaciones.

# Procedimiento básico de iteración:

- 1. Una vez el usuario indica "Calcular y reportar resultados" debe:
- 2. Revisar si los esfuerzos admisibles y el volcamiento cumplen, si esto no ocurre, se deben cambiar dimensiones y volver a calcular. Cuando los resultados son satisfactorios.
- 3. Debe asignar refuerzo, es decir, realiza el diseño estructural
- 4. Luego debe indicar si aplica el refuerzo R7
- Verificar que la información del "Anexo" esté acorde. Cada "Anexo" corresponde a cada tipo de equipo. Por ejemplo "Anexo 1 – cimentación de interruptor", "Anexo 2 – cimentación del seccionador", etc.

Finalmente, procede con el siguiente "Anexo" es decir, con el diseño del siguiente equipo.

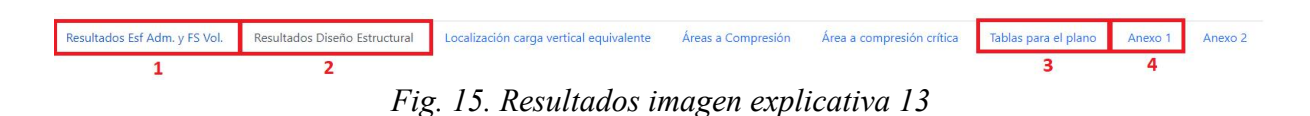

A continuación, se describen en detalle cada uno de los pasos:

#### **Resultados Esf Adm. y FS Vol**

En esta pestaña se mostrará una tabla que contiene todas las combinaciones con su respetiva información, además la combinación crítica se podrá identificar fácilmente ya que se resalta la columna de color azul claro.

| Resultados Esf Adm. y FS Vol.     | Resultados D | Diseño Estru | ctural | Localizació | n carga ver | tical equiva | alente              | Áreas a Co | mpresión    | Área a c  | ompresión  | crítica             | Tablas para | a el plano |
|-----------------------------------|--------------|--------------|--------|-------------|-------------|--------------|---------------------|------------|-------------|-----------|------------|---------------------|-------------|------------|
| A                                 | nexo 1       |              |        |             |             |              | For                 | mulario pa | a generar l | a memoria | de cálculo |                     |             |            |
| *NC = No cumple y NA = No aplica  |              |              |        |             |             |              |                     |            |             |           |            |                     |             |            |
| Combinación                       | 1            | 2            | 3      | 4           | 5           | 6            | 7                   | 8          | 9           | 10        | 11         | 12                  | 13          | 14         |
| Zona de compresión                | 1            | 1            | 1      | 1           | 1           | 1            | 1                   | 1          | 1           | 1         | 1          | 1                   | 1           | 1          |
| Fuerza axial [kN]                 | -50.63       | -52.13       | -52.13 | -52.13      | -52.13      | -52.58       | -52.58              | -51.68     | -51.68      | -52.58    | -52.58     | <mark>-51.68</mark> | -51.68      | -52.13     |
| Momento X [kN-m]                  | 3.65         | 6.06         | 10.48  | 6.06        | 1.64        | 6.86         | 6 <mark>.8</mark> 6 | 6.86       | 6.86        | 8.74      | 3.36       | 8.74                | 3.36        | 7.67       |
| Momento Y [kN-M]                  | 0.00         | 4.28         | 0.60   | 3.07        | 0.60        | 3.30         | 2.08                | 3.30       | 2.08        | 1.41      | 1.41       | 1.41                | 1.41        | 1.01       |
| FS Eje X                          | 9.37         | 5.81         | 3.36   | 5.81        | 21.51       | 5.17         | 5.17                | 5.08       | 5.08        | 4.06      | 10.57      | 3.99                | 10.39       | 4.59       |
| FS Eje Y                          | NA           | 8.23         | 59.04  | 11.46       | 59.04       | 10.75        | 17.03               | 10.57      | 16.74       | 25.13     | 25.13      | 24.70               | 24.70       | 34.70      |
| S Mínimo                          | 1.50         | 1.50         | 1.50   | 1.50        | 1.50        | 1.50         | 1.50                | 1.50       | 1.50        | 1.50      | 1.50       | 1.50                | 1.50        | 1.50       |
| Cumplimiento FS Eje X             | Ok           | Ok           | Ok     | Ok          | Ok          | Ok           | Ok                  | Ok         | Ok          | Ok        | Ok         | Ok                  | Ok          | Ok         |
| Cumplimiento FS Eje Y             | NA           | Ok           | Ok     | Ok          | Ok          | Ok           | Ok                  | Ok         | Ok          | Ok        | Ok         | Ok                  | Ok          | Ok         |
| ex [m]                            | 0.00         | 0.08         | 0.01   | 0.06        | 0.01        | 0.06         | 0.04                | 0.06       | 0.04        | 0.03      | 0.03       | 0.03                | 0.03        | 0.02       |
| ey [m]                            | 0.07         | 0.12         | 0.20   | 0.12        | 0.03        | 0.13         | 0.13                | 0.13       | 0.13        | 0.17      | 0.06       | 0.17                | 0.06        | 0.15       |
| Área efectiva de compresión [%]   | 100.00       | 100.00       | 100.00 | 100.00      | 100.00      | 100.00       | 100.00              | 100.00     | 100.00      | 100.00    | 100.00     | 100.00              | 100.00      | 100.00     |
| sfuerzo Punto 1 [kPa]             | 36.68        | 53.81        | 55.62  | 50.87       | 34.05       | 53.63        | 50.67               | 53.14      | 50.17       | 53.61     | 40.48      | 53.11               | 39.98       | 49.78      |
| sfuerzo Punto 2 [kPa]             | 36.68        | 32.95        | 52.72  | 35.89       | 31.14       | 37.54        | 40.50               | 37.04      | 40.01       | 46.72     | 33.59      | 46.23               | 33.10       | 44.83      |
| sfuerzo Punto 3 [kPa]             | 18.88        | 24.25        | 4.49   | 21.31       | 26.07       | 20.16        | 17.20               | 19.67      | 16.70       | 10.98     | 24.11      | 10.48               | 23.61       | 12.37      |
| sfuerzo Punto 4 [kPa]             | 18.88        | 3.40         | 1.58   | 6.34        | 23.16       | 4.07         | 7.03                | 3.57       | 6.54        | 4.09      | 17.22      | 3.60                | 16.73       | 7.42       |
| sfuerzo Punto 5 [kPa]             | NA           | NA           | NA     | NA          | NA          | NA           | NA                  | NA         | NA          | NA        | NA         | NA                  | NA          | NA         |
| Carga admisible por el suelo [kPa | a] 2.00      | 2.00         | 2.00   | 2.00        | 2.00        | 2.00         | 2.00                | 2.00       | 2.00        | 2.00      | 2.00       | 2.00                | 2.00        | 2.00       |
| Cumple carga admisible            | NC           | NC           | NC     | NC          | NC          | NC           | NC                  | NC         | NC          | NC        | NC         | NC                  | NC          | NC         |

Fig. 16. Resultados imagen explicativa 14

Las salidas se sombrean para identificar más fácilmente alguno de los siguientes eventos:

• Evento 1. Si en alguna combinación de carga dispuesta alguno de los factores de seguridad por volcamiento (o ambos) o uno, o varios, de los esfuerzos transmitidos al

suelo son menores a los permisibles, el software señala el incumplimiento de la condición sombreando el respectivo valor de rojo "No cumple - NC".

- Evento 2. Cuando la configuración generada por la combinación de carga pertenece a la zona de compresión 5 (zona donde la zapata trabaja a compresión en un área inferior al 50% del área horizontal total de la misma), el software sombrea de rojo las celdas de esfuerzos y señala la imposibilidad de cálculo con las palabras "No aplica NA".
- Evento 3. Si la fuerza vertical a nivel de desplante es positiva (fuerza de arrancamiento), toda la información de la columna correspondiente a dicha combinación de carga se sombrea de rojo (menos la celda donde se reporta la fuerza vertical) y se señala la imposibilidad de cálculo con las palabras "No aplica - NA".
- Evento 4. El software señala automáticamente el caso de combinación de carga más crítico sombreando todas las celdas de información de color azul. Sin embargo, esta señalización particular no está exenta de ejecutar el evento 1 previamente señalado

#### **Resultados diseño estructural**

En esta pestaña se mostrará una tabla que contiene la combinación crítica con su respectiva información.

| Resultados Esf Adm. y FS Vol.    | Resultados Diseño Estructural | Localización carga vertical equivalente | Áreas a Compresión        | Área a compresión crítica | Tablas para el plano |
|----------------------------------|-------------------------------|-----------------------------------------|---------------------------|---------------------------|----------------------|
|                                  | Anexo 1                       | ( F                                     | Formulario para generar l | a memoria de cálculo      |                      |
| *NC = No cumple y NA = No aplica | ¢.                            |                                         |                           |                           |                      |
| Combinación crítica              |                               |                                         |                           | 3                         |                      |
| Zona de compresión               |                               |                                         |                           | 1                         |                      |
| uerza axial [kN]                 |                               |                                         |                           | -52.13                    |                      |
| Momento X [kN-m]                 |                               |                                         |                           | 10.48                     |                      |
| /lomento Y [kN-M]                |                               |                                         |                           | 0.60                      |                      |
| ex [m]                           |                               |                                         |                           | 0.01                      |                      |
| y [m]                            |                               |                                         |                           | 0.20                      |                      |
| rea efectiva de compresión [     | %]                            |                                         |                           | 100.00                    |                      |
| sfuerzo Punto 1 [kPa]            |                               |                                         |                           | 55.62                     |                      |
| sfuerzo Punto 2 [kPa]            |                               |                                         |                           | 52.72                     |                      |
| sfuerzo Punto 3 [kPa]            |                               |                                         |                           | 4.49                      |                      |
| sfuerzo Punto 4 [kPa]            |                               |                                         |                           | 1.58                      |                      |
| sfuerzo Punto 5 [kPa]            |                               |                                         |                           | NA                        |                      |

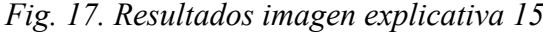

En esta tabla también se encuentra la opción de elegir un tipo de barra para la zapata y de esta manera saber la cantidad y las distancias a las cuales se deben poner.

| ······································   | ··· •         |   |
|------------------------------------------|---------------|---|
| Cuantía de acero inferior dirección X    | 0.0018        |   |
| Área de acero inferior dirección X [cm2] | 7.90          |   |
| Barras de acero inferiores dirección X   | Tipo de barra | ~ |
| Momento positivo dirección Y [kN-m]      | 0.00          |   |
| Cuantía de acero superior dirección X    | 0.0018        |   |
| Área de acero superior dirección X [cm2] | 7.90          |   |
| Barras de acero superiores dirección X   | Tipo de barra | ~ |
| Momento negativo dirección X [kN-m]      | 4.25          |   |
| Cuantía de acero inferior dirección Y    | 0.0018        |   |
| Área de acero inferior dirección Y [cm2] | 7.90          |   |
| Barras de acero inferiores dirección Y   | Tipo de barra | ~ |
| Momento positivo dirección X [kN-m]      | 0.00          |   |
| Cuantía de acero superior dirección Y    | 0.0018        |   |
| Área de acero superior dirección Y [cm2] | 7.90          |   |
|                                          | í             |   |

Fig. 18. Resultados imagen explicativa 16

Si el tipo de barra elegido representa error en la distancia mínima entre barras, se alerta al usuario con un mensaje en la parte superior de la pantalla y se pone rojo el fondo de la casilla elegida, como se muestra en la siguiente imagen:

| ······                                   |                                                                                      |               | 4 |
|------------------------------------------|--------------------------------------------------------------------------------------|---------------|---|
| Cuantía de acero inferior dirección X    | Esta página dice<br>Alerta - Barras sup, dirección X - Combinación 3 - La separación | 0.0018        |   |
| Área de acero inferior dirección X [cm2] | máxima exigida por la NSR-10 es 45[cm]                                               | 7.90          |   |
| Barras de acero inferiores dirección X   | Aceptar                                                                              | 25 N°2 @ 4cm  | ~ |
| Momento positivo dirección Y [kN-m]      |                                                                                      | 0.00          |   |
| Cuantía de acero superior dirección X    |                                                                                      | 0.0018        |   |
| Área de acero superior dirección X [cm2] |                                                                                      | 7.90          |   |
| Barras de acero superiores dirección X   |                                                                                      | Tipo de barra | ~ |
| Momento negativo dirección X [kN-m]      |                                                                                      | 4.25          |   |

Fig. 19. Resultados imagen explicativa 17

Primero se muestra el mensaje y luego se pone el fondo rojo:

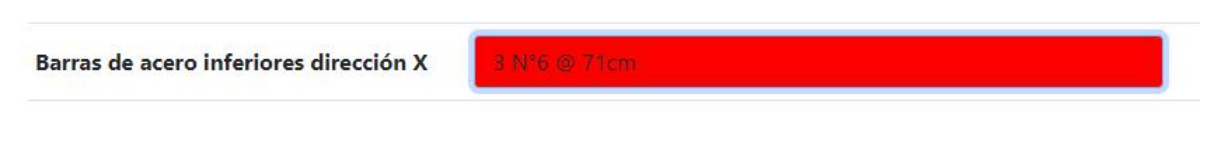

Fig. 20. Resultados imagen explicativa 18

En la parte inferior de la tabla se encuentra un selector que, al modificarlo, se le aplica el cambio a todos los selectores de tipo de barra para todas las direcciones de la zapata.

| Barras de acero inferiores dirección X                      | 25 N°2 @ 4cm ∨    |
|-------------------------------------------------------------|-------------------|
| Momento positivo dirección Y [kN-m]                         | 0.00              |
| Cuantía de acero superior dirección X                       | 0.0018            |
| Área de acero superior dirección X [cm2]                    | 7.90              |
| Barras de acero superiores dirección X                      | 25 №2 @ 4cm ∨     |
| Momento negativo dirección X [kN-m]                         | 4.25              |
| Cuantía de acero inferior dirección Y                       | 0.0018            |
| Área de acero inferior dirección Y [cm2]                    | 7.90              |
| Barras de acero inferiores dirección Y                      | 25 N°2 @ 4cm 🗸    |
| Momento positivo dirección X [kN-m]                         | 0.00              |
| Cuantía de acero superior dirección Y                       | 0.0018            |
| Área de acero superior dirección Y [cm2]                    | 7.90              |
| Barras de acero superiores dirección Y                      | 25 №2 @ 4cm ∨     |
| Área de acero de pedestal [cm2]                             | 26.25             |
| Barra de acero para pedestal                                | Tipo de barra 🗸 🗸 |
| ipo de barra para todas las direcciones de la zapata: N°2 v |                   |

Fig. 21. Resultados imagen explicativa 19

También se podrá elegir el tipo de barra para el pedestal:

| Área de acero de pedestal [cm2] | 26.25  |   |
|---------------------------------|--------|---|
| Barra de acero para pedestal    | 14 N°5 | ~ |

Fig. 22. Resultados imagen explicativa 20

# **Resultados gráficos**

En la pestaña de "Localización carga vertical equivalente" se muestra la siguiente gráfica:

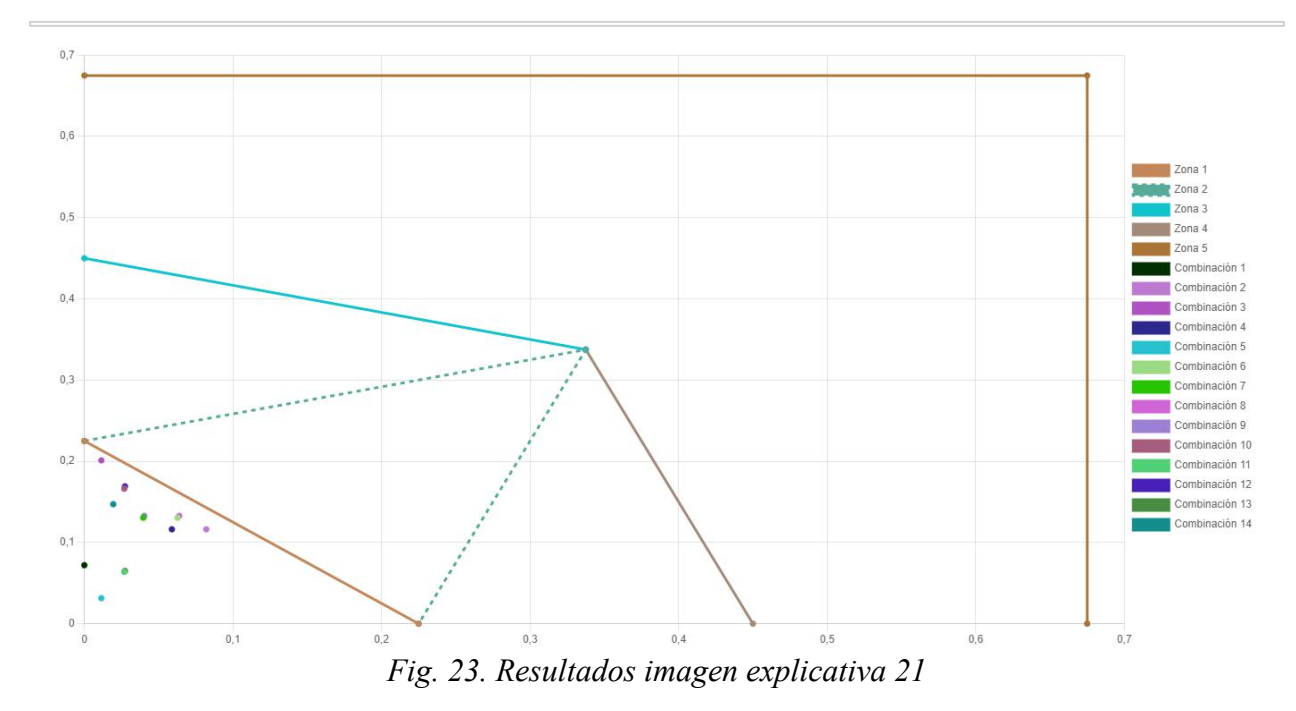

Con esta gráfica se puede interactuar dando clic en alguna de las zonas o combinaciones que se encuentran al lado derecho de la imagen.

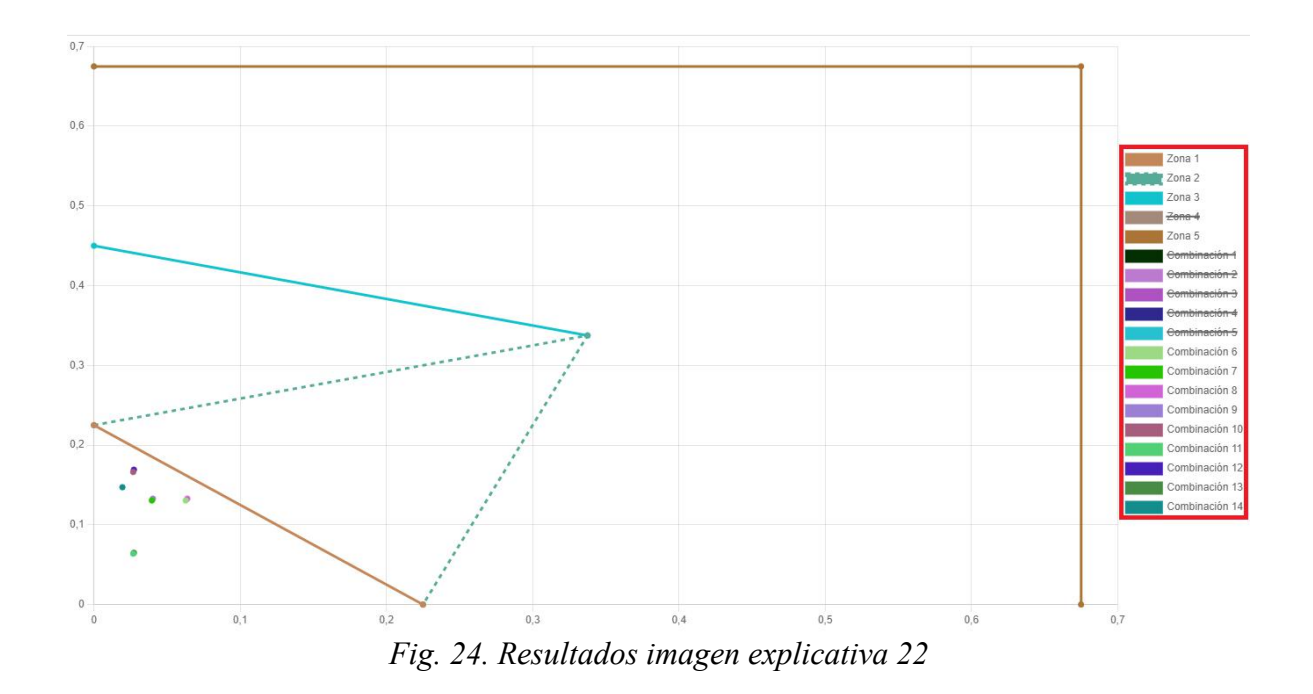

Se puede ver que al darle clic desaparece su representación en la gráfica, esto puede ser útil para ignorar algunos valores si se requiere analizar de mejor manera algún dato en específico. Lo mismo ocurre con las otras dos pestañas de "Área a Compresión" y "Área a compresión crítica".

| Resultados Esf Adm. y FS Vol. | Resulta | dos Diseño Estructural | Localización c       | arga vertical equivalente | Áreas a Compresión | Área a compresión crítica |
|-------------------------------|---------|------------------------|----------------------|---------------------------|--------------------|---------------------------|
|                               |         | For                    | mulario para generar | la memoria de cálculo     |                    |                           |
|                               |         |                        |                      |                           |                    |                           |
|                               |         |                        |                      |                           |                    |                           |
|                               |         |                        |                      |                           |                    |                           |
|                               |         |                        |                      |                           |                    | Zona 1                    |
|                               |         |                        |                      |                           |                    | Tabalate Zona 2           |

# Anexos

Estas pestañas se generan automáticamente cada vez que se quiere hacer un nuevo cálculo y guardar el que se estaba haciendo, en su interior se encuentra toda la información referente al equipo que se está diseñando, que a su vez se mostrará también en la memoria de cálculo, cada anexo es una cimentación según el tipo de equipo.

| sultados Esf Adm. y FS V | ol. Resultados Diseño Estructura | l Localización carga ve | rtical equivalente Áreas a | Compresión Área a compresión    | n crítica 💦 Tablas para el plar |
|--------------------------|----------------------------------|-------------------------|----------------------------|---------------------------------|---------------------------------|
| Anexo 1                  |                                  | Anexo 2                 |                            | Formulario para generar la memo | ria de cálculo                  |
|                          |                                  | Interruptor de          | e potencia - 500 kV        |                                 |                                 |
|                          | FUERZAS Y MOMENTOS CO            | ON SISTEMA DE REFI      | ERENCIA EN LA PARTE S      | UPERIOR DE LOS PEDESTAL         | ES                              |
| Combinaciones            | Fuerza eje X [kN]                | Fuerza eje Y [kN]       | Fuerza eje Z [kN]          | Mom. eje X [kN-m]               | Mom. eje Y [kN-m]               |
| Combinación 1            | 0                                | -0.57                   | 4.35                       | 2.85                            | 0                               |
| Combinación 2            | -1.09                            | -0.95                   | 2.85                       | 4.73                            | -2.75                           |
| Combinación 3            | -0.09                            | -2.06                   | 2.85                       | 7.6                             | -0.47                           |
| Combinación 4            | 0.9                              | -0.95                   | 2.85                       | 4.73                            | 1.81                            |
| Combinación 5            | -0.09                            | 0.16                    | 2.85                       | 1.86                            | -0.47                           |
| Combinación 6            | -0.7                             | -1.13                   | 2.4                        | 5.28                            | -2.32                           |
| Combinación 7            | 0.51                             | -1.13                   | 2.4                        | 5.28                            | 1.37                            |
| Combinación 8            | -0.7                             | -1.13                   | 3.3                        | 5.28                            | -2.32                           |
| Combinación 9            | 0.51                             | -1.13                   | 3.3                        | 5.28                            | 1.37                            |
| Combinación 10           | -0.28                            | -1.55                   | 2.4                        | 6.57                            | -1.02                           |
| Combinación 11           | -0.28                            | -0.34                   | 2.4                        | 2.88                            | -1.02                           |
| Combinación 12           | -0.28                            | -1.55                   | 3.3                        | 6.57                            | -1.02                           |

Fig. 26. Resultados imagen explicativa 24

#### Tablas para el plano

En esta pestaña se encontrarán las tablas que se podrán descargar para ser agregadas al plano, sin embargo, inicialmente se visualizará una imagen explicativa y un pequeño formulario que se debe diligenciar cada que se genere un nuevo anexo si se quiere agregar R7 a dicho anexo. Si no se quiere agregar no es necesario responder al formulario, ya que, si no se responde, por defecto se toma como que el usuario no desea agregar R7 al anexo.

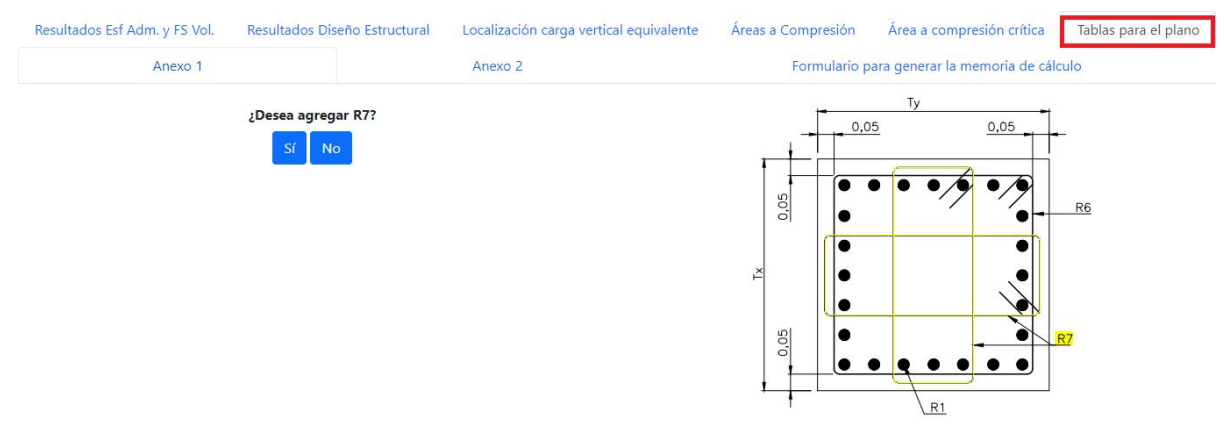

Fig. 27. Resultados imagen explicativa 25

Si se desea agregar R7 se debe especificar el número de estribos y amarres internos que llevará el pedestal.

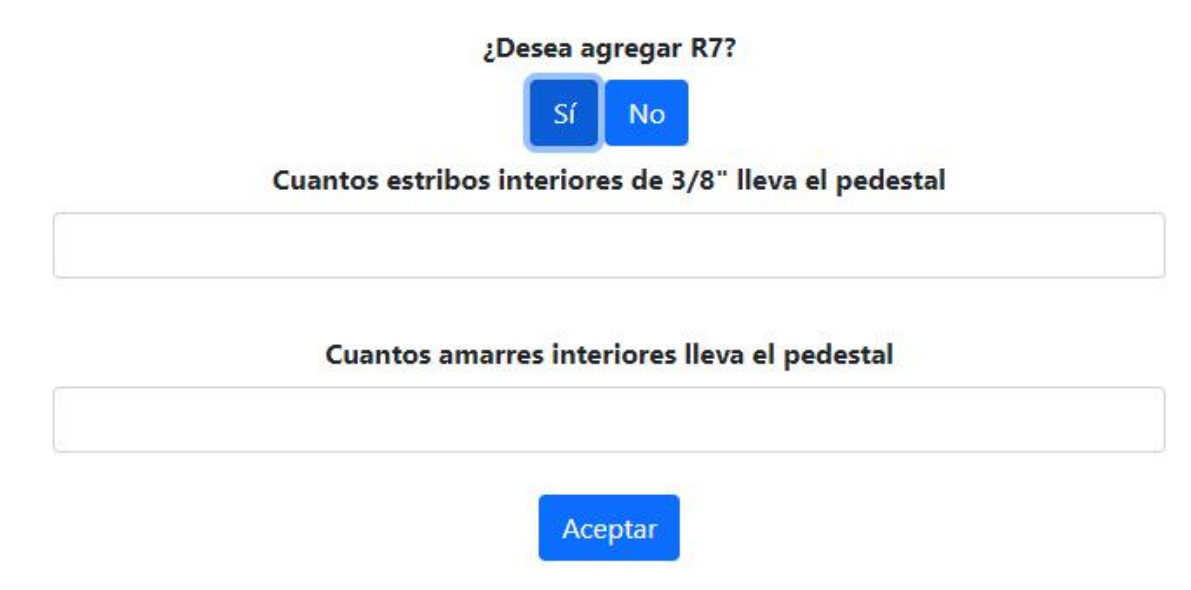

Fig. 28. Resultados imagen explicativa 26

Si se da clic en "No" o en "Aceptar" se muestran las tablas con sus respectivos resultados. En la columna R7 se pueden ver los dos casos, cuando se agrega R7 y cuando no se agrega.

| Resultados Est Adm. y PS Vol. P               | Resultados Diseño Estru                                                                  | ctural  |                                   | Localiz                         | ación    | carga                            | vertical equival                                                                                                    | ente<br>para generar                                        | Áreas a Con<br>la memoria d                                           | npresión Área a<br>de cálculo                                                     | compresión crítica                                                            | Tablas para el plano        | Anexo 1                                                    | Anexo 2                                                           |
|-----------------------------------------------|------------------------------------------------------------------------------------------|---------|-----------------------------------|---------------------------------|----------|----------------------------------|----------------------------------------------------------------------------------------------------|-------------------------------------------------------------|-----------------------------------------------------------------------|-----------------------------------------------------------------------------------|-------------------------------------------------------------------------------|-----------------------------|------------------------------------------------------------|-------------------------------------------------------------------|
|                                               |                                                                                          |         |                                   |                                 |          | CUA                              | DRO DE DII                                                                                                    | MENSIONE                                                    | S - PATIO                                                             | 500 kV / 115 kV                                                                   |                                                                               |                             |                                                            |                                                                   |
|                                               |                                                                                          |         |                                   |                                 | L        | OSA D                            | E FUNDACIÓN                                                                                                    |                                                             |                                                                       |                                                                                   |                                                                               | EJE                         |                                                            |                                                                   |
| EQUIPO                                        | CANTIDAD DE<br>ZAPATAS                                                                   | Lx C    | x Ly                              | Су                              | D        | E                                | 5x 5y Ax                                                                                                    | Ay (T <sub>x</sub> )x(T <sub>y</sub> )                      | CANTID                                                                | AD DE PEDESTALES POR<br>ZAPATA                                                    | PLATINA DE ASIE<br>DE LA ESTRUCTU<br>(VER NOTA 2)                             |                             | EN HOJA 2                                                  |                                                                   |
| Interruptor de potencia - 500 kV              |                                                                                          | .35 0.3 | 30 1.3                            | 5 0.30                          | 1.4      | 0.4                              |                                                                                                    | 0.75×0.75                                                   |                                                                       | 1                                                                                 | -                                                                             | 1                           | 121                                                        |                                                                   |
| Seccionador tipo rotación central -<br>500 kV |                                                                                          | 2.5 0.1 | 70 2.5                            | 5 0.70                          | 1.7      | 0.4                              |                                                                                                    | 1.1x1.1                                                     |                                                                       | 1.00                                                                              | CONTOR                                                                        | NO                          |                                                            |                                                                   |
|                                               |                                                                                          |         |                                   |                                 |          |                                  |                                                                                                    |                                                             |                                                                       |                                                                                   |                                                                               | Ay                          | _                                                          |                                                                   |
|                                               |                                                                                          |         |                                   |                                 |          | 0                                |                                                                                                    | DESPIECE -                                                  |                                                                       | ) kV / 115 kV                                                                     |                                                                               | Sy Sy                       |                                                            |                                                                   |
|                                               |                                                                                          |         |                                   |                                 |          | C                                | UADRO DE                                                                                                    | DESPIECE -                                                  | PATIO 50                                                              | 0 kV / 115 kV                                                                     |                                                                               | Sy i Sy                     | _                                                          |                                                                   |
| EQUIPO                                        | R1<br>REFUERZO VERTICA                                                                   | L REF   | R                                 | 12<br>) INFER                   | IOR      | C                                | UADRO DE<br>R3<br>ERZO INTERIO                                                                                                    | DESPIECE -                                                  | PATIO 500<br>R4<br>9 SUPERIOR                                         | ) kV / 115 kV<br>RS<br>REFUERZO SUPERIOR                                          | R6                                                                            | Sy by                       | R8                                                         | R9                                                                |
| EQUIPO                                        | R1<br>REFUERZO VERTICO<br>30 @3/8* U.E. L=220                                            | L REF   | R<br>:UERZO<br>! @1/2* L          | 12<br>) INFER                   | IOR 3    | C<br>REFUE                       | R3<br>ERZO INTERIO                                                                                                    | DESPIECE -<br>R REFUERZC<br>7 @1/2*                         | PATIO 500<br>R4<br>D SUPERIOR                                         | 0 kV / 115 kV<br>RS<br>REFUERZO SUPERIOR<br>7@1/2' UE L=1.60                      | R6<br>€ 557. ⊕3/6° UE. L=2.80                                                 | <u>Sy</u> <u>-</u> Sy<br>R7 | <b>R8</b><br>ix2=10 @3/81 UE L=1.05                        | R9                                                                |
| EQUIPO<br>Interruptor de potencia - 500 kV    | R1<br>REFUERZO VERTICU<br>30 @3/@`U.E. L=2.20<br>0.20 [                                  | L REF   | R<br>UERZO<br>1 @1/2" L<br>0.20 [ | 2<br>) INFER<br>J.E. L=1.60<br> | IOR      | C<br>REFUE<br>7 @<br>0.1         | R3<br>R20 INTERIO<br>1/2 <sup>1</sup> U.E. L=1.60<br>20 0.20<br>1.20                                                                                                    | DESPIECE -<br>R REFUERZC<br>7 @1/2*<br>0.20                 | PATIO 500<br>superior<br>ULE, L=1.60<br>0.20<br>_20                   | 0 kV / 115 kV<br>RS<br>REFUERZO SUPERIOR<br>7 @1/2* U.E. L=1.60<br>0.20<br>1.20   | R6<br>8157. @365 U.L. L-2.80<br>0.655<br>0.655                                | Sy i Sy                     | <b>R8</b><br>5x2=10 @3/8*UE. L=1.05<br>0.20 0.20<br>0.65   | <b>89</b><br>2 @3/8" U.E. L=2.1<br>0.05<br>0.65                   |
| EQUIPO<br>Interruptor de potencia - 500 kV    | R1<br>REFUER20 VERTICI<br>30 @3/8* UE L=220<br>0.20 ().020<br>1.80<br>8.2 @3/8* UE L=250 | L REF   | R<br>•UERZO<br>7 @1/2"L<br>0.20 [ | 2<br>) INFER<br>                | IOR<br>I | CI<br>REFUE<br>7 @<br>0.3<br>8 @ | R3<br>R3<br>R20 INTERIOI<br>1/2' U.E L=1.80<br>20<br>1/20<br>1/20 | DESPIECE -<br>R REFUERZ(<br>7 @1/2*<br>0.20<br>1<br>8 @5/0* | PATIO 500<br>R4<br>0 SUPERIOR<br>UE L=1.60<br>0.20<br>20<br>UE L=2.74 | RS<br>REFUERZO SUPERIOR<br>7 @1/2' UE L=1.60<br>0.20<br>1.20<br>0.0058' UE L=2.74 | R6<br>8.657. @1/6* U.E. L=2.00<br>0.65<br>0.657<br>10 (5.T. @1/6* U.E. L=2.00 | R7                          | <b>R8</b><br>bi2=10 @3/8* U.E. L=1.05<br>0.20 0.20<br>0.05 | R9<br>2 @3/8* UE L=221<br>0.05<br>0.05<br>0.05<br>2 @3/8* UE L=41 |

Fig. 29. Resultados imagen explicativa 27

Es importante tener en cuenta que el usuario debe especificar para la tabla de "Cuadro de dimensiones" la cantidad de zapatas, Sx, Sy, Ax y Ay.

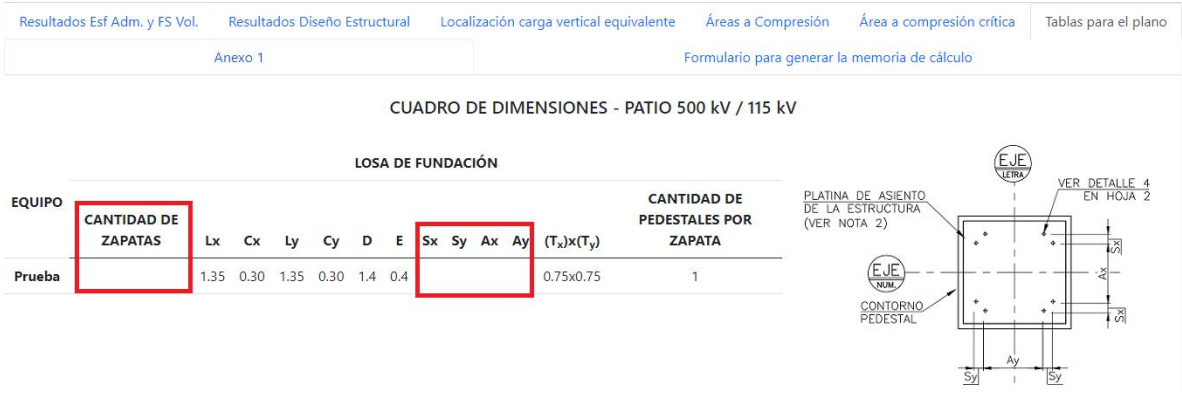

Fig. 30. Resultados imagen explicativa 28

Al final de la pestaña se encuentra el botón de "Exportar tablas", el cual al darle clic se descarga un archivo de Excel con las tablas para el plano.

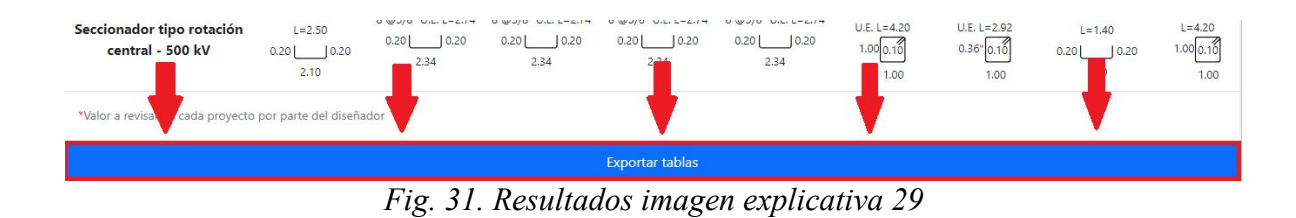

#### Hacer otros cálculos

En cualquier momento se contará con la opción de hacer otro cálculo. Al final de cada pestaña se encuentran los botones "Hacer cálculos para un nuevo anexo" y "Hacer otros cálculos sin guardar este anexo".

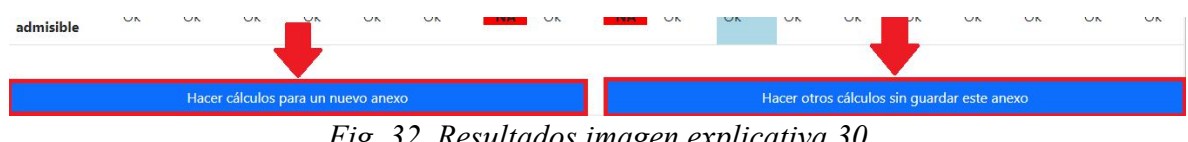

Fig. 32. Resultados imagen explicativa 30

El cual nos devuelve a la vista donde se puede interactuar con la sección 1 y sección 2, para finalmente generar un nuevo anexo.

# Formulario para generar la memoria de cálculo

En este formulario se debe diligenciar si se quiere generar la memoria de cálculo ya que contiene información necesaria para el mismo, esto solo se realiza cuando se han generado todos los anexos de la memoria (Es decir, el diseño de todos los tipos de cimentaciones de equipos).

Nota importante:

Cuando se generan más de 2 anexos, es decir, se tienen 2 tipos de cimentaciones diferentes; en el texto de la memoria de cálculo queda registrada la información de profundidad de desplante, resistencia del concreto y recubrimiento del concreto del último anexo realizado; esto debido a que en la mayoría de los casos los valores son iguales para todas las cimentaciones de equipos de una misma subestación. Si por algún motivo los valores son diferentes en cada anexo, el usuario deberá expresarlo en la memoria de cálculo.

| Resultados Esf Adm. y FS Vol.                                 | Resultados Diseño Estructural       | Localización carga vertical equivalente   | Áreas a Compresión   | Área a compresión crítica | Tablas para el plan |
|---------------------------------------------------------------|-------------------------------------|-------------------------------------------|----------------------|---------------------------|---------------------|
| Anexo 1 Anexo 2 Formulario para generar la memoria de cálculo |                                     |                                           |                      |                           |                     |
| *Tener en cuenta las mayusculas y min                         | usculas ya que se veran exantamente | igual en la memoria de calculo exportada. |                      |                           |                     |
| Nombre del proyecto:                                          |                                     |                                           |                      |                           |                     |
| Ejemplo: INGENIERÍA DE DETAL                                  | LE – ENLACE 500kV MANTARO – I       | NUEVA YANANGO – CARAPONGO Y SUBI          | ESTACIONES ASOCIADAS |                           |                     |
| Código del entregable:                                        |                                     |                                           |                      |                           |                     |
| Ejemplo: CO-CARR-DISE1-S-01-                                  | -D1114-V0                           |                                           |                      |                           | .docx               |
| Elaborado por:                                                |                                     |                                           |                      |                           |                     |
| Ejemplo: SGB                                                  |                                     |                                           |                      |                           |                     |
| Revisado por:                                                 |                                     |                                           |                      |                           |                     |
| Ejemplo: SGB                                                  |                                     |                                           |                      |                           |                     |
| Validado por:                                                 |                                     |                                           |                      |                           |                     |
| Ejemplo: SGB                                                  |                                     |                                           |                      |                           |                     |
| Nombre de la subestación:                                     |                                     |                                           |                      |                           |                     |
|                                                               | the offer Collection in the FOO lay |                                           |                      |                           |                     |

Fig. 33. Resultados imagen explicativa 31

Dentro del formulario se puede encontrar la siguiente tabla, la cual hace referencia a los factores de cada anexo, generalmente se usa la misma tabla para todos los anexos, sin embargo, se cuenta con la opción de agregar más tablas y especificar a cuál anexo se refiere. La tabla también tiene la herramienta de pegar datos si se tienen en una tabla de Excel o de Word, además de esto, tiene la opción de pegar unos valores por defecto, los cuales se usan muy comúnmente.

Cada anexo hace referencia a un calculo diferente hecho para un diseño de cimentación en especifico.

|                                                 |                        |              |       |        |        |                |               |     | Pegar valo | res por defecto |
|-------------------------------------------------|------------------------|--------------|-------|--------|--------|----------------|---------------|-----|------------|-----------------|
| Combinaciones                                   | PP                     | СТ           | Vx    | Vy     | Ex     | Ey             | Ez            | сс  | AC         | СММ             |
| 1                                               |                        |              |       |        |        |                |               |     |            |                 |
| 2                                               |                        |              |       |        |        |                |               |     |            |                 |
| 3                                               |                        |              |       |        |        |                |               |     |            |                 |
| 4                                               |                        |              |       |        |        |                |               |     |            |                 |
| 5                                               |                        |              |       |        |        |                |               |     |            |                 |
| 6                                               |                        |              |       |        |        |                |               |     |            |                 |
| 7                                               |                        |              |       |        |        |                |               |     |            |                 |
| 8                                               |                        |              |       |        |        |                |               |     |            |                 |
| 9                                               |                        |              |       |        |        |                |               |     |            |                 |
| 10                                              |                        |              |       |        |        |                |               |     |            |                 |
| 11                                              |                        |              |       |        |        |                |               |     |            |                 |
| 12                                              |                        |              |       |        |        |                |               |     |            |                 |
| 13                                              |                        |              |       |        |        |                |               |     |            |                 |
| 14                                              |                        |              |       |        |        |                |               |     |            |                 |
| Si desea agregar otra tabla especifique el núme | ero <mark>de</mark> co | mbinaciones: |       |        | A      | jregar otra ta | abla de facto | res |            |                 |
|                                                 | Fig.                   | 34. Re       | sulta | dos im | agen e | explice        | ativa 3       | 32  |            |                 |

Más abajo en el formulario se encuentra la opción de agregar más referencias internas:

| Ejemplo: PE-COYA-08Z01-S-00-D1101 | Criterios de diseño - Obras o                                 |
|-----------------------------------|---------------------------------------------------------------|
| Ejemplo: PC1/D/TI/EMS-HMV/COL     | Estudio geotécnico de la subest                               |
| Ejemplo: PE-COYA-08Z01-S-06-D1512 | Memoria guía de obra Civil para diseño de cimentaciones de eq |
| Ejemplo: PE-COYA-08Z01-S-06-K1110 | Cimentaciones - Planta ge                                     |

Fig. 35. Resultados imagen explicativa 33

Al darle clic a este botón se genera un pequeño formulario con dos incógnitas para especificar el código y nombre de dicha referencia.

| Referencias internas                                              |                                                                    |
|-------------------------------------------------------------------|--------------------------------------------------------------------|
| Ingrese el código del estudio correspondiente para este proyecto: |                                                                    |
| Ejemplo: PE-COYA-08Z01-S-00-D1101                                 | Criterios de diseño - Obras civiles                                |
| Ejemplo: PC1/D/TI/EMS-HMV/COL                                     | Estudio geotécnico de la subestación                               |
| Ejemplo: PE-COYA-08Z01-S-06-D1512                                 | Memoria guía de obra Civil para diseño de cimentaciones de equipos |
| Ejemplo: PE-COYA-08Z01-S-06-K1110                                 | Cimentaciones - Planta general                                     |
| Código de la referencia:                                          |                                                                    |
| Ejemplo: PE-COYA-08Z01-S-06-K1110                                 |                                                                    |
| Nombre de la referencia: 🔫                                        |                                                                    |
| Ejemplo: Cimentaciones - Planta general                           |                                                                    |

| Agregar | otra | referencia | interna |
|---------|------|------------|---------|
|         |      |            |         |

# Fig. 36. Resultados imagen explicativa 34

Al final del formulario se encuentra el botón "Exportar documento", el cual al darle clic se descarga un archivo .docx

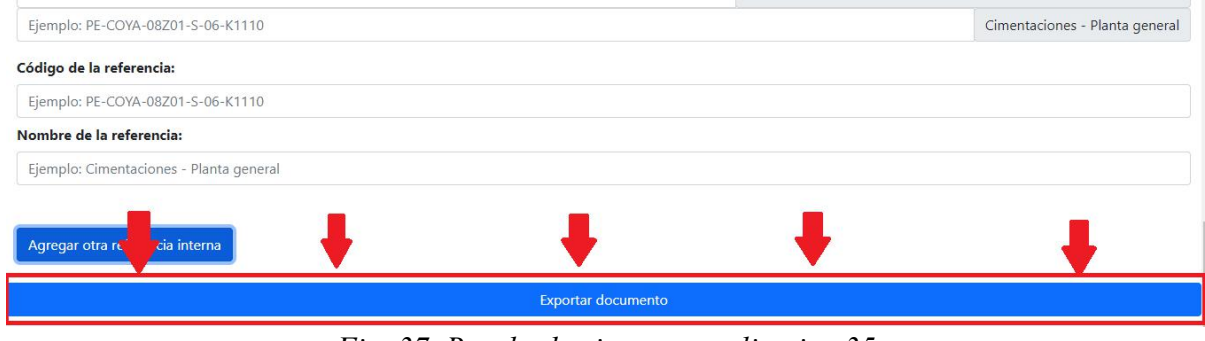

Fig. 37. Resultados imagen explicativa 35

A continuación se puede ver el diagrama de flujo del aplicativo:

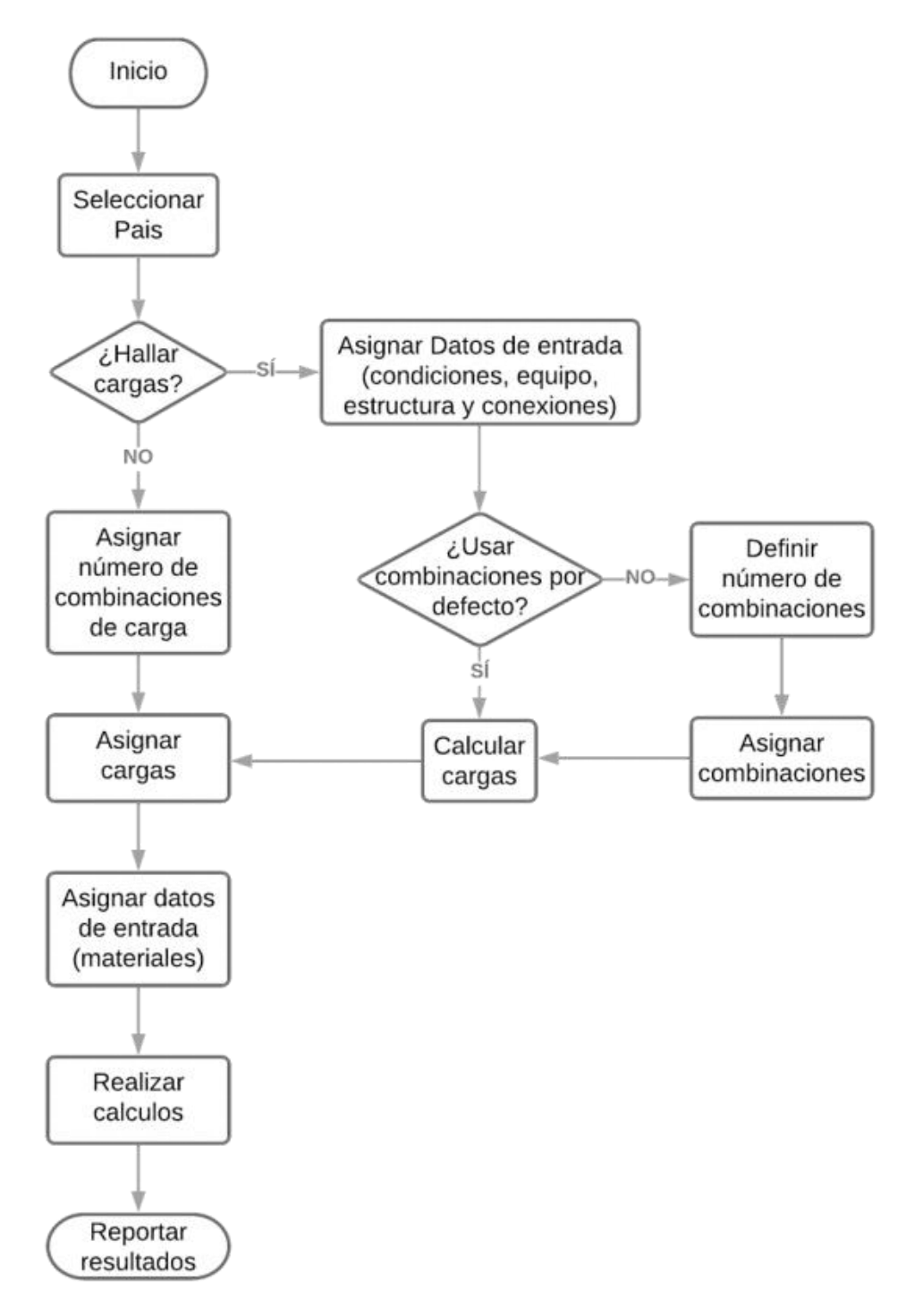

Fig. 38. Diagrama de flujo del aplicativo (Elaboración propia)

# VI. CONCLUSIONES

- Se logró automatizar el aplicativo de cálculo existente encargado del diseño de cimentaciones de equipos de patio para subestaciones y líneas de transmisión.
- Con ayuda de ejemplos prácticos se probó la aplicación vieja y se entendió el flujo de uso común.
- Teniendo en cuenta las necesidades del usuario se planteó una arquitectura en JS, HTML y CSS ya que se planeaba colocar la app en un servidor web.
- Una de las partes más difíciles del proyecto fue analizar a profundidad el código de la herramienta existente, y migrar este mismo a JS, ya que trabajar con código ajeno en un lenguaje nuevo para mi y sin manual técnico difículta mucho el proceso.
- Se realizaron muchas pruebas con los usuarios que van a usar la aplicación y se pudo concluir que esta cuenta con una interfaz amigable e intuitiva para el usuario.

#### REFERENCIAS

- [1] Excel 2019 | Características de la última versión de Excel 2019 | Excel. Just EXW. Consultado el 25 de agosto de 2021.
- [2] Padín, Lucas. Macros en Excel. USERSHOP, 2008.
- [3] De Jalón, Javier García, José Ignacio Rodríguez, and Alfonso Brazález. "Aprenda Visual Basic 6.0." San Sebastián 1999.
- [4] Prescott, Preston. HTML 5. Babelcube Inc., 2015.
- [5] Schulz, Ralph G. Diseño web con CSS. Marcombo, 2008.
- [6] Pérez, Javier Eguíluz. Introducción a JavaScript. 2019.
- [7] Solanas, Antoni, and Vicenta Olivera. "Bootstrap: fundamentos e introducción a sus aplicaciones." Anuario de psicología/The UB Journal of psychology 1992.
- [8] Gothelf, Jeff, Josh Seiden, and Eric Ries. Lean UX: cómo aplicar los principios Lean a la mejora de la experiencia de usuario. Universidad Internacional de La Rioja, 2014.
- [9] Cyril Auburtin. (Last Updated: 2021) Chart.js. https://github.com/chartjs/Chart.js